# Seeing and updating my child's information on the Parent Portal or Arbor App

The **Student Profile** on the Parent Portal gives you an overview of the student's personal details. To get to the student profile select the green **View Student Profile** button.

| Quick Actions 🔫      |                      |     |  |
|----------------------|----------------------|-----|--|
|                      | Rebecca <b>Allen</b> |     |  |
|                      | Form                 | 1MJ |  |
| View Student Profile |                      |     |  |

# **Notices and consents**

This section contains a list of missing information (including consents) on the student's profile.

Top Tip: You'll still see these flag after you've filled in the information if your school needs to approve changes made. Please wait for your school to approve the changes without adding this information again.

### On the Parent Portal

You can also see these on your Homepage, under the **View Student Profile** button.

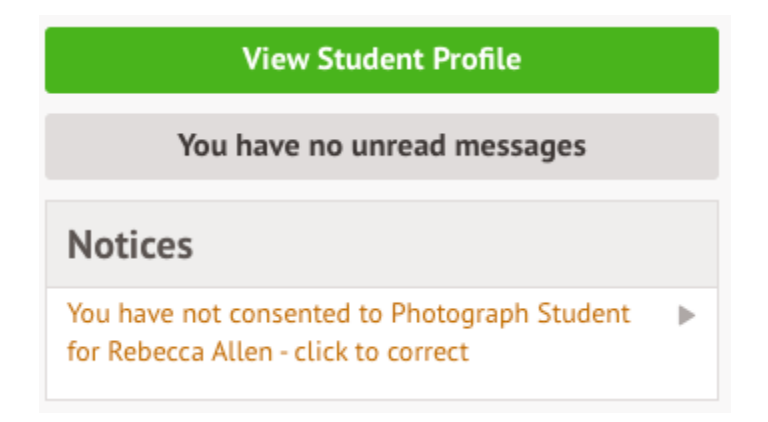

To update this information, click on a notice. A slide over will appear where you can add the required information.

Once you've filled in all the information, the notices will disappear - you can edit the information by clicking into the data further down your child's profile.

|                   | Rebecca Allen             |                                      |       | Add mode o      | of travel fo | r Rebecc | a Allen       |        |
|-------------------|---------------------------|--------------------------------------|-------|-----------------|--------------|----------|---------------|--------|
|                   | Form                      | 1MJ                                  | Year  | Mode of travel* | Public bus   |          | Ø             | •      |
|                   | House                     | Colville                             | Tutor | Notes           |              |          |               |        |
| Notices           |                           |                                      |       |                 |              |          |               |        |
| Rebecca Allen doe |                           | on method recorded - click to correc |       |                 |              |          |               |        |
| Rebecca Allen doe | s not have a religion rec | orded - click to correct             |       |                 |              | Cancel   | Add mode of t | travel |
| Rebecca Allen doe | s not have any details or | hearing tests - click to correct     |       |                 |              |          |               |        |
| Rebecca Allen doe | s not have any details or | vision tests - click to correct      |       |                 |              |          |               |        |

For consents, you need to either **Give** or **Decline** consent.

# **Review Consent**

| Student         | Rebecca Allen      |        |              |
|-----------------|--------------------|--------|--------------|
| Consent type    | Photograph Student |        |              |
| Note 🥹          |                    |        | 0            |
| Decline Consent |                    | Cancel | Give Consent |

You'll need to contact your school if you need to change whether you've consented or not. This is not possible to change through the Parent Portal, but you can see your consents at the bottom of the page.

| Consents           |                                           |   |
|--------------------|-------------------------------------------|---|
| Photograph Student | Rejected by Jonathan Allen on 12 May 2021 | ► |

# Consent

| Consent Details |                        |  |  |  |
|-----------------|------------------------|--|--|--|
| Consent type    | Photograph Student     |  |  |  |
| Requested date  | 12 May 2021            |  |  |  |
| Status          | Declined (12 May 2021) |  |  |  |
| Response by     | Jonathan Allen         |  |  |  |

Close

### **On the Arbor App**

To update this information, click on a notice.

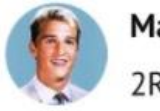

Mason Bell 2RH

| N | 0 | tι | C | P | S |
|---|---|----|---|---|---|
|   | 0 |    | 0 | 0 | 9 |

Bell

| Mason Bell does not have a transportation method recorded | > |
|-----------------------------------------------------------|---|
| You have not consented to                                 |   |
| Internet Access for Mason Bell                            | > |
| You have not consented to                                 |   |
| Photograph Student for Mason                              | > |

Add the information, then click **Confirm**.

Once you've filled in all the information, the notices will disappear - you can edit the information by clicking into the data further down your child's profile.

|                 | × |
|-----------------|---|
| Update Religion |   |
| Religion        |   |
| Buddhist        |   |
| Confirm         |   |

For consents, you need to either **Give** or **Decline** consent.

| 2                                 | X |
|-----------------------------------|---|
| Set Consent                       |   |
| Consent<br>Photograph Student     |   |
| Note                              |   |
| Photos for internal purposes only |   |
| Decline Consent                   |   |
| Give Consent                      |   |

If you choose to decline the consent, you will be asked to confirm your choice.

| X Set Consent                                 |
|-----------------------------------------------|
| Consent                                       |
| Refuse Consent?                               |
| Are you sure you want to refuse this consent? |
| Close                                         |
| Yes                                           |
|                                               |

You'll need to contact your school if you need to change whether you've consented or not. This is not possible to change through the Parent Portal, but you can see your consents at the bottom of the page. Click for more information.

| Consents                                                         |   |
|------------------------------------------------------------------|---|
| Internet Access<br>Rejected by Jeremy Bell on<br>17 May 2019     | > |
| Photograph Student<br>Consented by Jeremy Bell on<br>17 May 2019 | > |

| III vodafone UK 🗢 10:17            | Territoria 19% |
|------------------------------------|----------------|
|                                    | ×              |
| Consent                            |                |
| Consent Details                    |                |
| Consent type<br>Photograph Student |                |
| Requested date<br>11 Oct 2018      |                |
| Status<br>Consented (17 May 2019)  |                |
| Response by<br>Jeremy Bell         |                |
| Guardian Notes                     |                |
| Photos for internal purposes       | only           |

When you have provided all the information required, the page will display that there are no more notices.

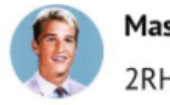

Mason Bell 2RH

| Notices    |  |
|------------|--|
| No notices |  |

# **Contact Details**

## **Student contact details**

As a primary guardian, you can see and amend the child's contact details. You can only see postal addresses that you also live at with the child.

| O Add                 | ls                                                                                                    | Student Contact Detai |
|-----------------------|----------------------------------------------------------------------------------------------------|-----------------------|
| •                     | rebecca.allen@arbor-mail.com                                                                           | Personal email        |
| •                     | 07700 900745                                                                                           | Mobile number         |
| •                     | 020 8467 3814                                                                                          | Home number           |
| 12 May 2021 - ongoing | Lives with Pamela Allen.<br>Hidden - hover over the question mark for details.                         | Home address 🥝        |
| Ongoing 🕨             | 29 Melrose Gardens<br>London<br>W6 7RN<br>Rebecca Allen lives here<br>This is a correspondence address | Home address          |

New contact details can be added by clicking **+Add**.

You can edit or delete any contact details where there is an arrow symbol. Just click the field, click the **Edit** button, then edit or delete.

| Student Contact Detai           | ls                                                                                                    | Edit Stud                                                        | dent Telephone           | Numbe      | er      |       |
|---------------------------------|----------------------------------------------------------------------------------------------------|------------------------------------------------------------------|--------------------------|------------|---------|-------|
| Personal email<br>Mobile number | rebecca.allen@arbor-mail.com 07700 900745                                                              | Please note - this is the telepho<br>guardian/emergency contact. | ne number for Rebecca Al | len, not a |         |       |
| Home number<br>Home address @   | 020 8467 3814<br>Lives with Pamela Allen.<br>Hidden - hover over the question mark for details.        | Number type*                                                     | Mobile                   |            | ¢       | •     |
| Home address                    | 29 Metrose Gardens<br>London<br>W6 7RN<br>Rebecca Allen lives here<br>This is a correspondence address | Extension                                                        |                          |            |         |       |
| Family Guardians & C            | nntaete                                                                                                | Delete                                                           |                          | Cancel     | Save Ch | anges |

### Mine and other guardian's contact details

The **Family, Guardians & Contacts** section displays all guardians linked to the student's profile. You can only see and update your own details.

You can add new contacts by following these instructions: <u>How to add new</u> guardians and contacts for your child

If you need to update another guardian's details, they will need to log in and update if they are a primary guardian, or you can contact your school to make any changes for you.

| Family, Guardians & Contacts                                                                                                    | O Add                                                       |
|----------------------------------------------------------------------------------------------------|-------------------------------------------------------------|
| Jonathan Allen  Father 07700 900572 (Mobile) 020 8467 3814 (Home) jonathan.allen@arbor-mail.com (Personal) 29 Melrose Gardens, London, London, W6 7RN Access Options Primary guardian Can collect Emergency contact |                                                             |
| Megan Allen                                                                                                    | You cannot see this guardian's details for security reasons |

### On the Arbor App

On the **Student Profile** page, scroll down to the **Family, Guardians & Contacts** section. It will show only the names of your child's other family members, and your information.

- To add a new contact click Add Family member, guardian or contact.
- To amend your information, click your name.

Il vodafone UK 🗢 12:20

🕑 🎱 69% 🔳 )

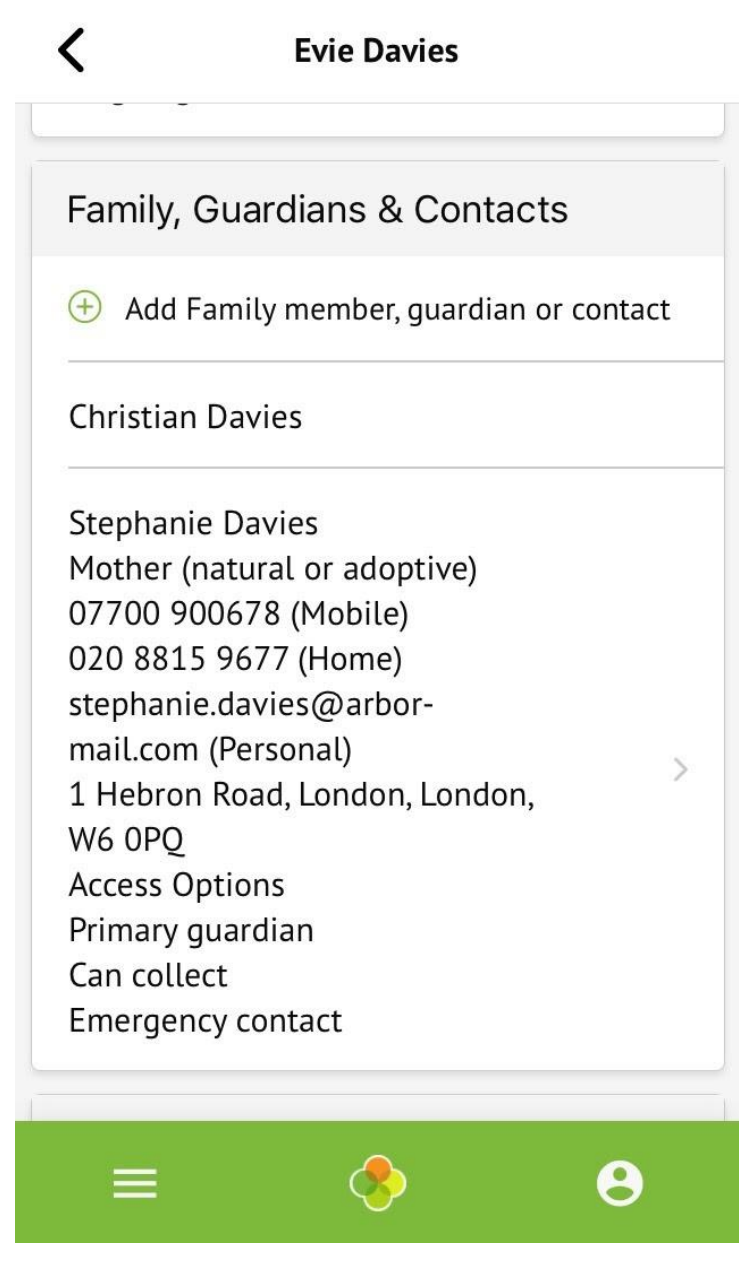

On your profile, click the **Quick Actions** button to add key information quickly.

You can also add or amend information anywhere where you see an arrow icon on the right-hand side. Click the information to amend it.

### Stephanie Davies

| Identity                                              |   |
|-------------------------------------------------------|---|
| Name<br>Ms Stephanie Davies                           | > |
| Relationship to pupil<br>Mother (natural or adoptive) | > |
| Legal guardian<br>Yes                                 |   |

For example, when amending an email address, you will see this page. Please be aware that if you amend your default email address, you will have to log in using the new email address.

| ×                                       |
|-----------------------------------------|
| Edit email address                      |
| Email address owner<br>Stephanie Davies |
| Туре                                    |
| Tap to pick                             |
| Email address                           |
| stephanie.davies@arbor-mail.com         |
| Delete                                  |
|                                         |
| Confirm                                 |

<

# Other information you can view and amend

### On the Parent Portal

The **Student Details** section contains the student's personal information. Any information with the ▶ symbol to the right of it can be amended.

Click on the student details you would like to amend, a slide over will then appear for you to update the information, once updated select **Save Changes**.

| Student Details      |                              | Edi         | it Language Ability        |
|----------------------|------------------------------|-------------|----------------------------|
| Name                 | Rebecca Allen                | Language    | English                    |
| Gender               | Female                       | D. C        |                            |
| Date of birth        | 27 May 2016                  | Proficiency | Fluent                     |
| Ethnicity            | White - British              | Options     | Is Native Language         |
| Religion             | Not recorded - click to add  |             | Speaks language            |
| Language             | English (Native speaker)     |             | Understands language       |
| Service child        | No                           |             | Language is spoken at home |
| Student Contact Deta | ils                          | Notes       |                            |
| Personal email       | rebecca.allen@arbor-mail.com |             | Cancel Save Changes        |

The **Meal Preferences & Dietary Requirements** section shows what any dietary requirements the student has and displays the current meal preferences.

To add another dietary requirement, click **+Add** and update the slide over.

|                                         |  |                                 | bietai y nequitement                   |              |
|-----------------------------------------|--|---------------------------------|----------------------------------------|--------------|
| Meal Preferences & Dietary Requirements |  | Please only use this form to ad | d dietary requirements which are requi | red          |
| Meal preference                         |  | for medical or religion reasons | only.                                  |              |
| Dietary requirements                    |  |                                 |                                        |              |
|                                         |  | Dietary requirement*            | No Peanuts                             | ⊙ ▼          |
| Previous Schools                        |  | Note                            |                                        |              |
| Previous schools                        |  |                                 |                                        |              |
|                                         |  |                                 | Cancel                                 | Save Changes |

The **Previous Schools** section will list the student's previous enrollment into past schools. To view details of a previous school listed, select it, a slide over will appear displaying all of the school's details.

To add a new historic school click +Add.

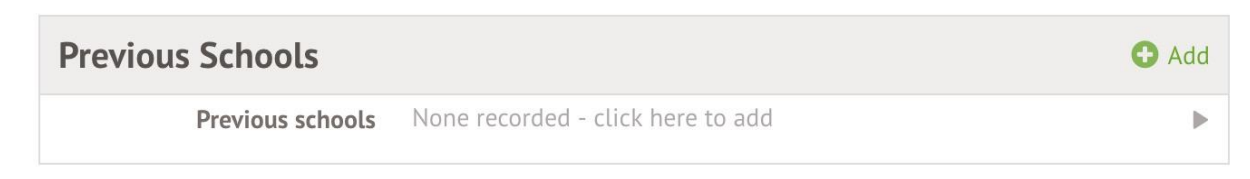

The **Medical** section will load all of the medical details linked to the students profile. This includes the student's Doctor, Medical Conditions, Immunisations etc depending on what you have added.

To update any of the sections, click on one of them. Amend the details on the slide over and click on **Save Changes**.

| Medical               |                                   | O Add     |
|-----------------------|-----------------------------------|-----------|
| Doctor                | Not recorded - click here to add  | ►         |
| New medical condition | Penicillin Allergy                | Pending 🕨 |
| Allergies             | None recorded - click here to add | ►         |
| Immunisations         | None recorded - click here to add | ►         |
| New hearing test      | 05 May 2021                       | Pending 🕨 |
| Hearing tested        | Not recorded - click here to add  | ►         |
| New vision test       | New Vision Test                   | Pending 🕨 |
| Vision tested         | Not recorded - click here to add  | ►         |
| Handedness            | Not recorded - click here to add  | Þ         |

### On the Arbor App

You can quickly add information by clicking the **Add Information** button and selecting the information you would like to add.

| 💵 vodafone UK 穼 11:49       | ۲ | O 74% 🔳 ) |
|-----------------------------|---|-----------|
| <b>〈</b> Evie Davies        |   |           |
| Add Information             | ^ |           |
| Add Allergy                 |   |           |
| Add Another Spoken Language |   |           |
| Add Guardian/Contact        |   |           |
| Add Immunization            |   |           |
| Add Mode Of Travel          |   |           |
| Add Medical Condition       |   |           |
| ≡ 📀                         |   | 8         |

Once you have added the information, click the green button at the bottom.

| Add Allergy       |
|-------------------|
| Medical Condition |
| Dairy Allergy     |
| Severity          |
| Moderate          |
| Quick summary     |
| Symptoms          |
| Rash              |
| Treatment         |
| Antihistamines    |
| Add Allergy       |

You can also add or amend information anywhere where you see an arrow icon on the right-hand side. Click the information to amend it.

### Stephanie Davies

| Student Details              |   |
|------------------------------|---|
| Name<br>Evie Davies          | > |
| Gender<br>Female             | > |
| Date of birth<br>12 Apr 2004 |   |

If you click on an item that is waiting for confirmation by your school for the changes to take effect, you can see the information, or cancel the change request.

Changes made from the parent portal will be reviewed by school staff before being applied to the student profile. Change Update Religion Requested Mother (natural or adoptive) 17 May 2019, 10:27, by Stephanie Davies Changes Religion Old Value: New Value: Buddhist Changed Cancel Change Request

# The child's name

You can edit your child's preferred first and last names.

Please note you will need to contact your school to request they change the legal first name, middle names or legal last name.

| Name            | Dora Debney                       |  |
|-----------------|-----------------------------------|--|
| Gender          | Female                            |  |
| Date of birth   | 08 Jan 2017                       |  |
| Ethnicity       | Information Not Yet Obtained      |  |
| Religion        | Not recorded - click to add       |  |
| Language        | None recorded - click here to add |  |
| Service child @ | No                                |  |
|                 |                                   |  |

### Edit Student Names

| Legal first name     | Dora                |
|----------------------|---------------------|
| Preferred first name | Dora                |
| Legal middle names   |                     |
| Legal last name      | Debney              |
| Preferred last name  | Debney              |
|                      | Carriel Carrows     |
|                      | Cancel Save Changes |